### 発表者の 運用方法 <sub>座長及び演者+コーディネータ</sub>

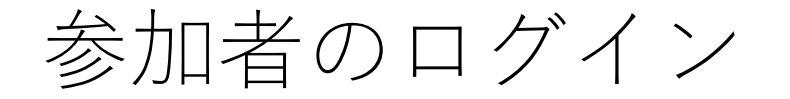

#### 大会ホームページの「大会参加」を押すとログイン画面になります

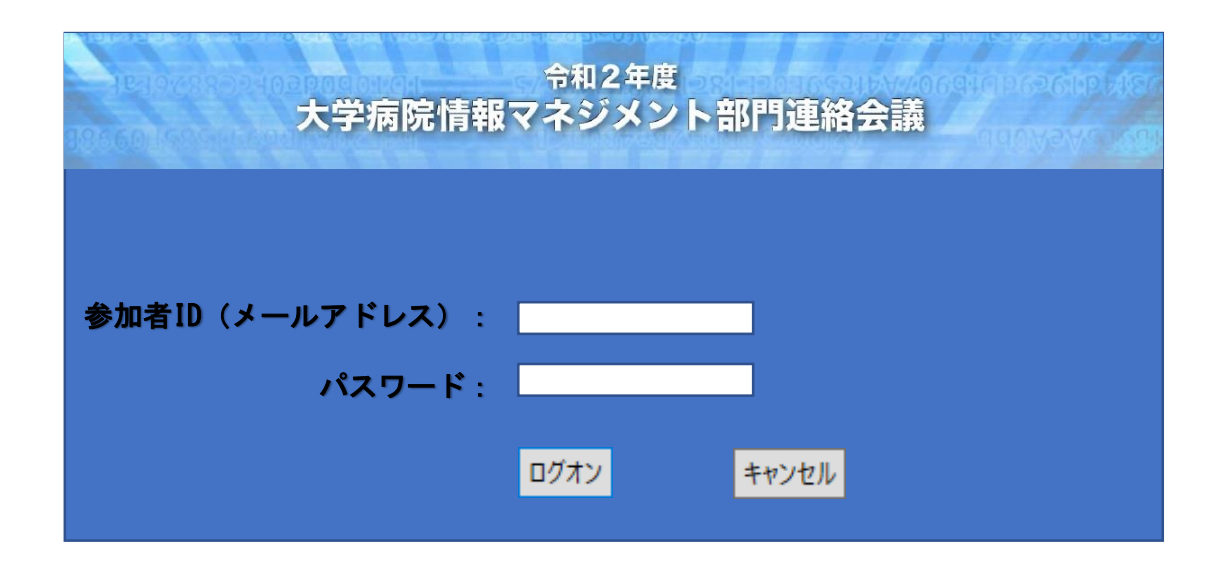

参加登録時の「メールアドレス」がIDとなります。 パスワードは登録時にメールでお知らせしております。

ID・パスワードを入力してログオンボタンを押してください。

### スケジュール選択

#### 参加したいセッションをクリックしてください。

#### 1月28日(木)

| 会場               | 8:30 9:00 9:30 10:00 10:30                                          | 11:00 11:30 12:00 12:30 1               | 3:00 13:30 14:00 14:30 15:00 1                   | 15:30 16:00 16:30 17:00 1                                  |
|------------------|---------------------------------------------------------------------|-----------------------------------------|--------------------------------------------------|------------------------------------------------------------|
| A会場<br>webinar-A | 開 <u>A-1</u><br>会 <u>病院情報システム</u><br>式 <u>9:00~10:30</u>            | <u>A-2</u><br>部長会<br><u>10:50~12:20</u> | <u>A-3</u><br><u>情報交換会</u><br><u>13:30~16:00</u> | 病院/<br>ツア-<br>1 <u>7:0</u>                                 |
| B会場<br>webinar-B | <u>B-1</u><br>臨床研究・治験<br><u>9:00~10:30</u>                          | 共催セミ<br>アライド<br>乙娘<br><u>12:20~</u>     | :ナ-1<br>:テレシ<br><sup>*</sup><br>13:20            | <u>共催セミナー2</u><br><u>第イードクトル</u><br><u>16:00〜17:00</u>     |
| C会場<br>webinar-C | <u>C-1</u><br><u>地域連携・C<mark>い</mark>/ID-1</u><br><u>9:00~11:00</u> | 9                                       |                                                  | <u>C-2</u><br><u>放射線 -</u><br>医用画像管理<br><u>15:40~17:10</u> |
| D会場<br>webinar-D |                                                                     | <u>D-1</u><br>茎剤<br><u>10:50~12:20</u>  | <u>D-2</u><br>歯科<br><u>13:30~15:30</u>           | <u>D-3</u><br><u>検査</u><br><u>15:40~16:50</u>              |
| E会場<br>e-poster  |                                                                     |                                         | <u>ポスター発表</u><br><u>9:00~17:50</u>               |                                                            |

## Web会議が起動されます

**0** 

Webex を開始しています...

C ⑦ − □ × Cisco Webex Meetings 問題が解決しませんか?一時アプリケーションを起動して、今すぐこのミーティングに参加してください。 test15 15:45 - 16:45 → 音声: コンピュータ音声を使用 ~ ③ スピーカーとマイクをテストする イベントへの参加 🚽 🔍 א-בב

「イベントの参加」をクリックしてください。

セッションへの参加

| Q Cisco Webex Events ○ ① イベント情報 ○ メニューバーを非表示にする へ   | 接続済み 🌒 📄 🗕 🗆 🗙        |
|-----------------------------------------------------|-----------------------|
| ファイル(E) 編集(E) 表示(M) 音声とビデオ(A) 参加者(P) イベント(E) ヘルプ(H) |                       |
| 💫 Yoshinori Yamashita (主催者) 🦉 ロレイアウト                | ✓ 参加者 ×               |
|                                                     | Q 検索                  |
|                                                     | ◇ パネリスト:1             |
|                                                     | YYo A Yoshinori Y 山 炙 |
|                                                     | ∨ 出席者:                |
|                                                     | A ① 恐竜太郎@福井大学 夏分      |
| Vachinari Vamachita                                 |                       |
| TOSTITION TAMASTILA                                 |                       |
| <b></b>                                             |                       |
|                                                     |                       |
|                                                     |                       |
|                                                     |                       |
|                                                     |                       |
|                                                     |                       |
|                                                     | ● 10~                 |
|                                                     | > Q&A 参加者を閉じる ×       |
| ダ ミュート解除 → ① 共有 … ×                                 | 名 教唱 D チャット …         |

この状態がセッションに参加した状態です

### 演者への昇格依頼

セッションに参加しただけでは、参加者の扱いです 演者は、発表者の権限が必要ですので、セッション担当者が 発表者に変更します 担当者にわかるように、「挙手」を行ってください

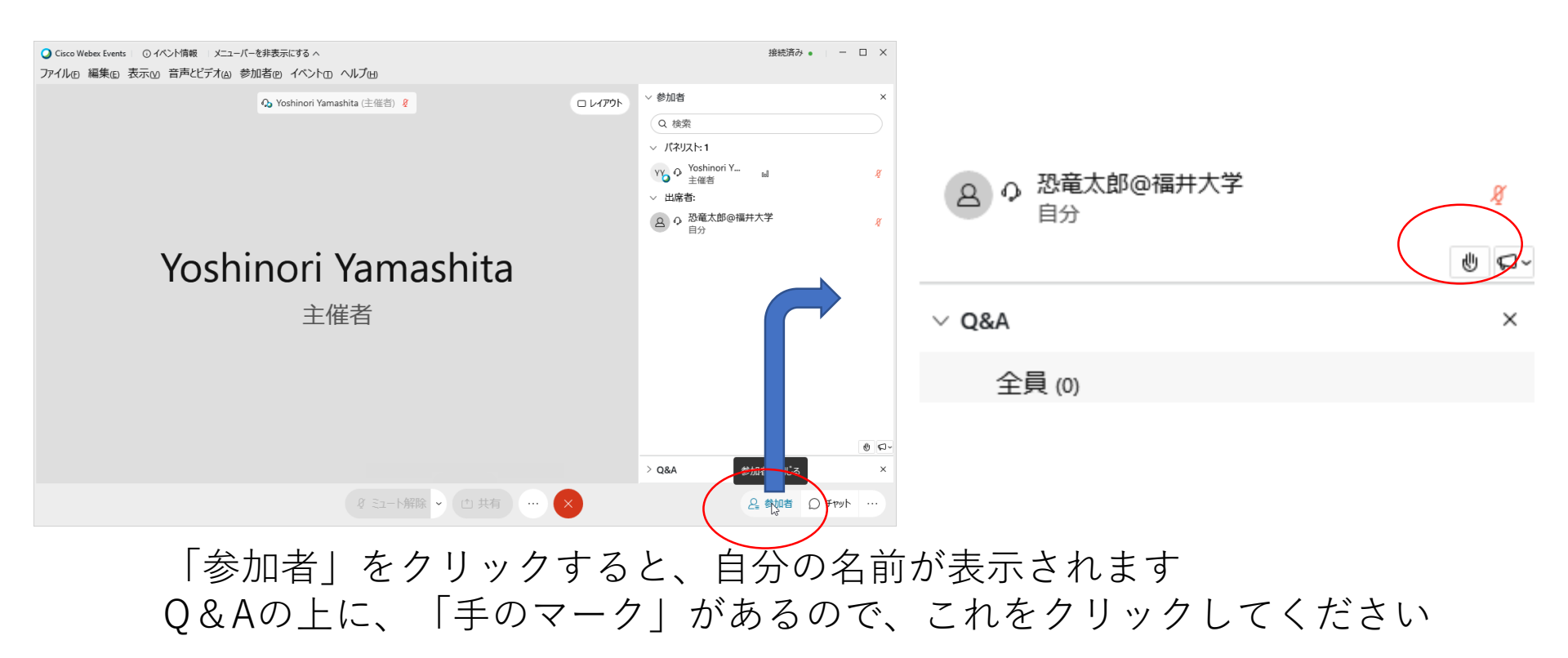

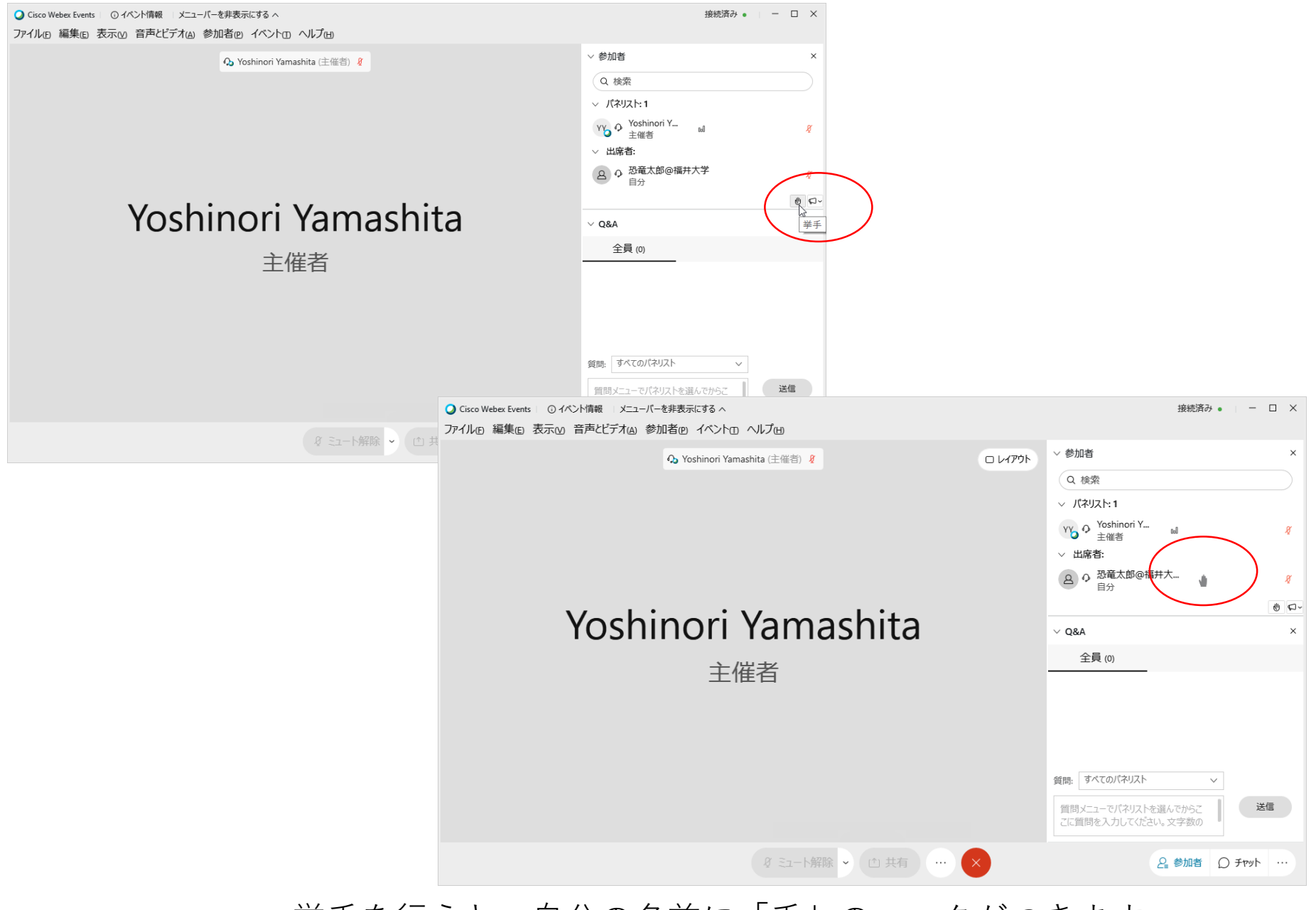

挙手を行うと、自分の名前に「手」のマークがつきます

発表者の確認

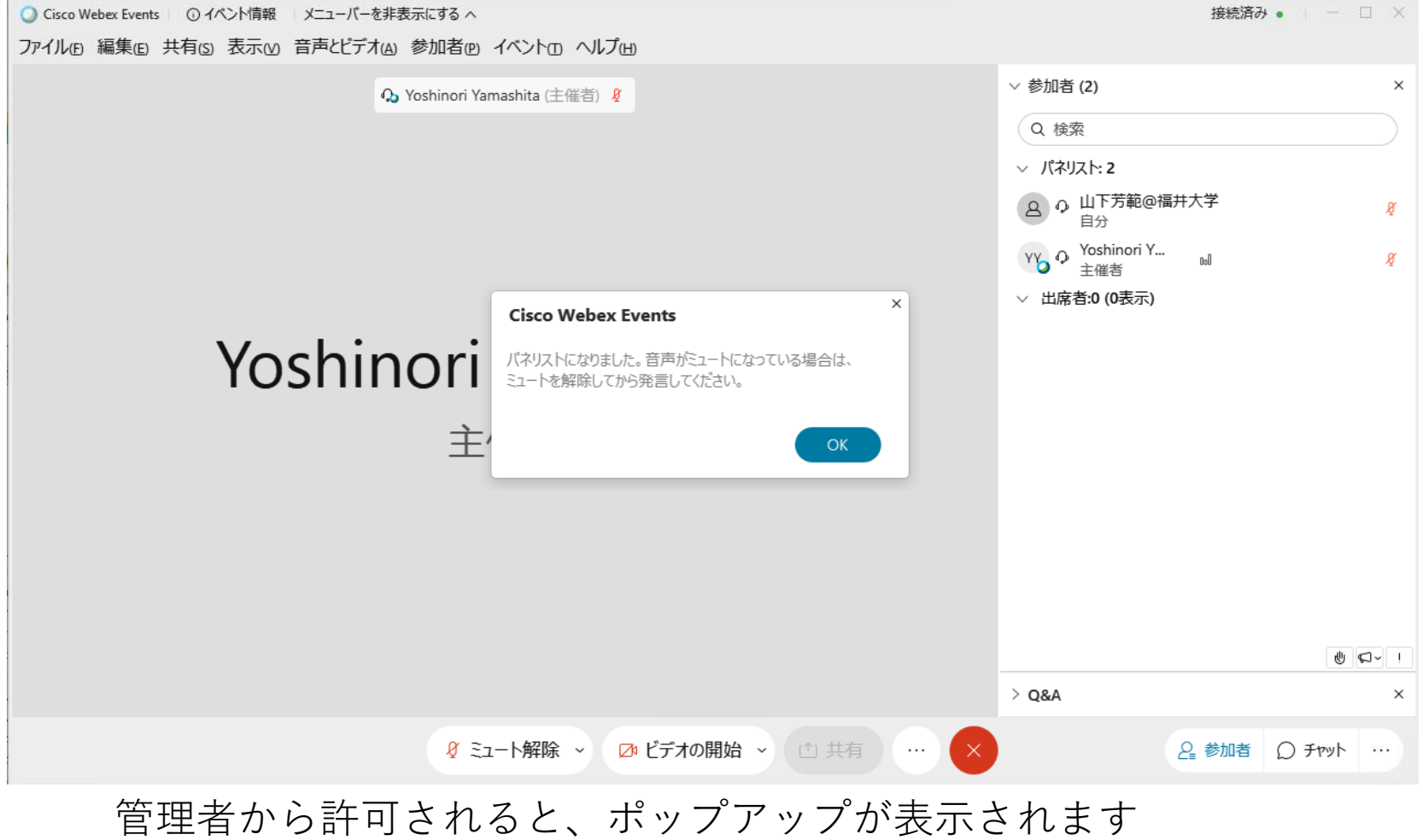

また、パネリスト一覧に移動されます スライド発表のためには、プレゼンタの指名が必要となります

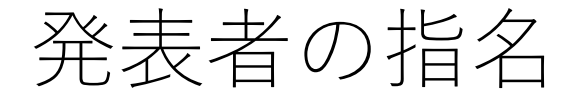

発表を行うために、「プレゼンタ」の指名が必要です。 「プレゼンタ」になると、スライド等の画面を共有できるようになります

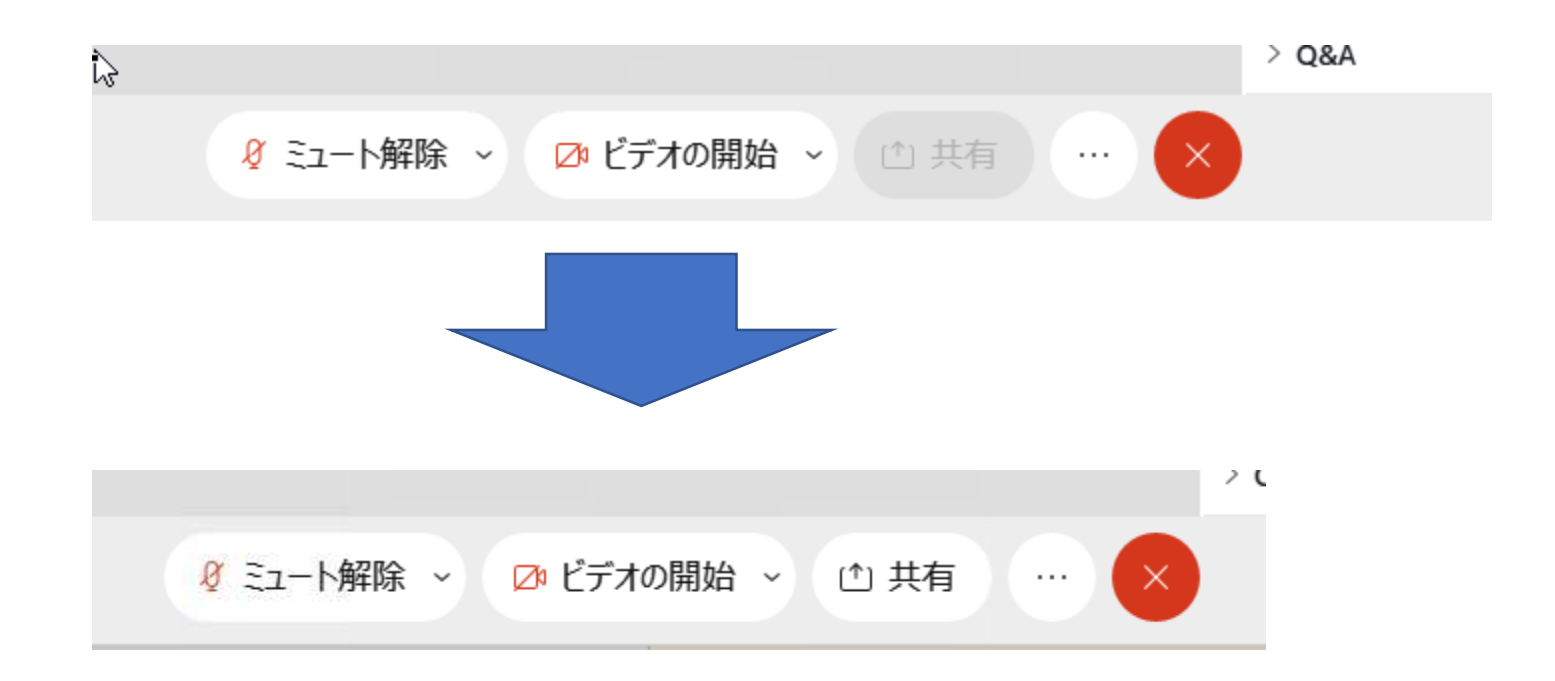

## 発表用スライドの提示

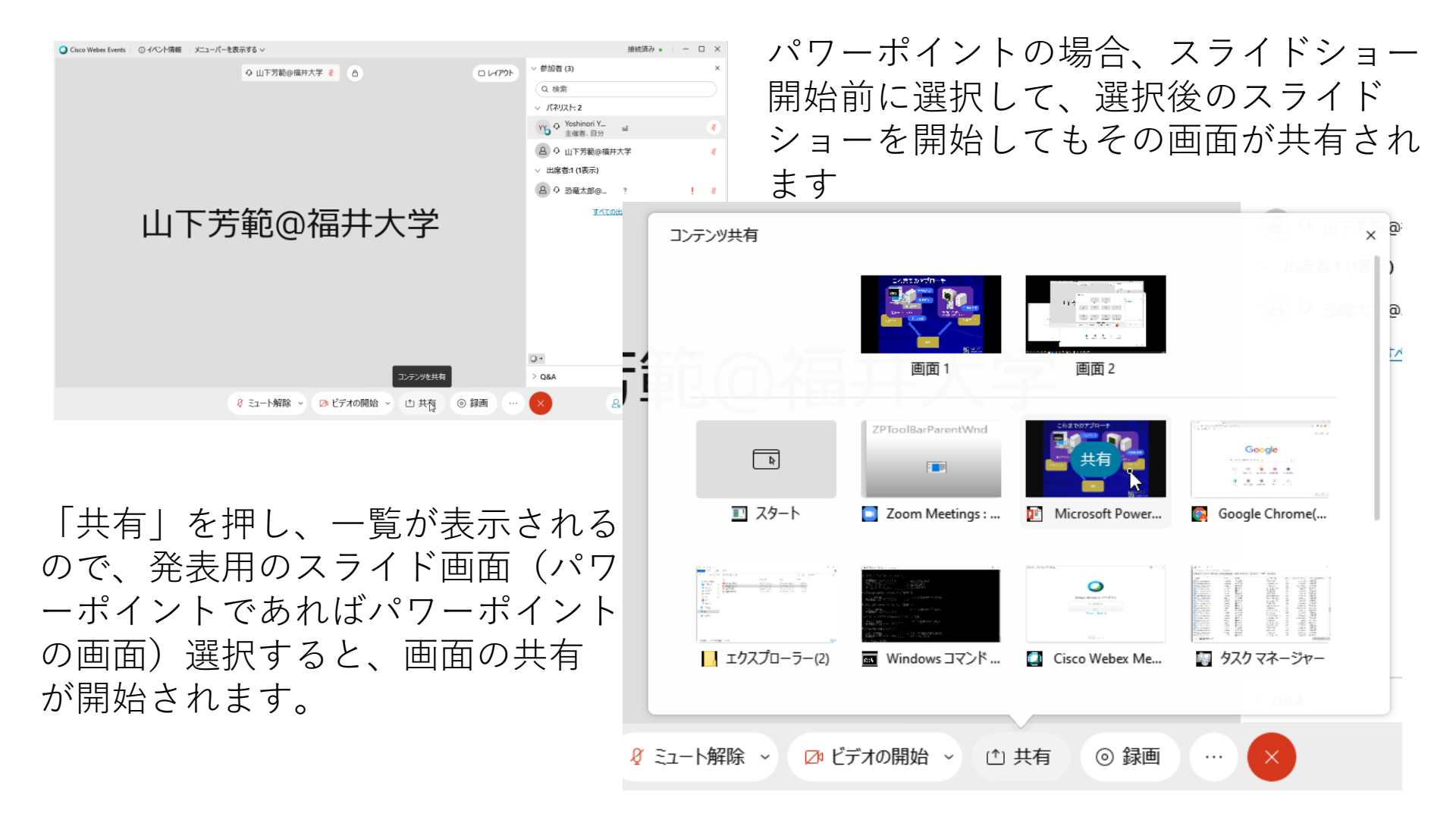

# スライド提示(共有)状態での操作

Microsoft PowerPoint(2)を共有しています Ø

画面上部の共有表示にマウスを移動させるとメニューが表示されます

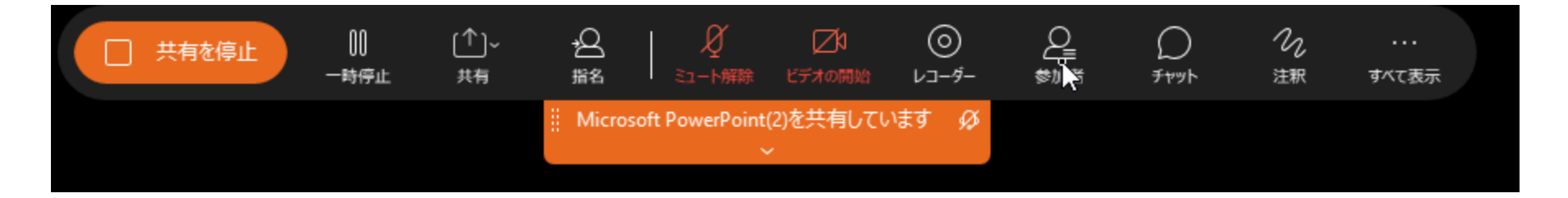

上部の表示をクリックすると、メニューバーが表示される

違う共有を行う場合には、「共有」をクリックと一覧が表示されます 共有を停止する場合には、メニューの「共有を停止」をクリックする 上手く表示されない場合には、一度共有を停止して再度共有してください

セッションの終了

| Q Cisco Webex Events ○ ① イベント情報 □ メニューバーを非表示にする へ | 接続済み 🌒 👘 🗖 🗆 🗙                     |
|---------------------------------------------------|------------------------------------|
| ファイル(ビ)編集(ビ)表示(M) 音声とビデオ(A) 参加者(ビ) イベント(エ) ヘルプ(H) |                                    |
| 🗘 Yoshinori Yamashita (主催者) 💈 ロレイ                 | Pウト > 参加者 ×                        |
|                                                   | Q 検索                               |
|                                                   | · //ネリスト:1                         |
|                                                   | YY Y Yoshinori Y J Yeshinori Y J X |
|                                                   | ◇ 出席者:                             |
|                                                   | ▲ ● 恐竜太郎@福井大学<br>自分                |
| Vachinari Vamachita                               |                                    |
| toshinon tamashita                                |                                    |
| <b></b>                                           |                                    |
|                                                   |                                    |
|                                                   |                                    |
|                                                   |                                    |
|                                                   |                                    |
|                                                   |                                    |
|                                                   |                                    |
|                                                   | > Q&A 参加者を閉じる ×                    |
| ダ ミュート解除 → ① 共有 … ×                               | 은 教诸 ① 카까 …                        |

このボタンでセッションから退出できます